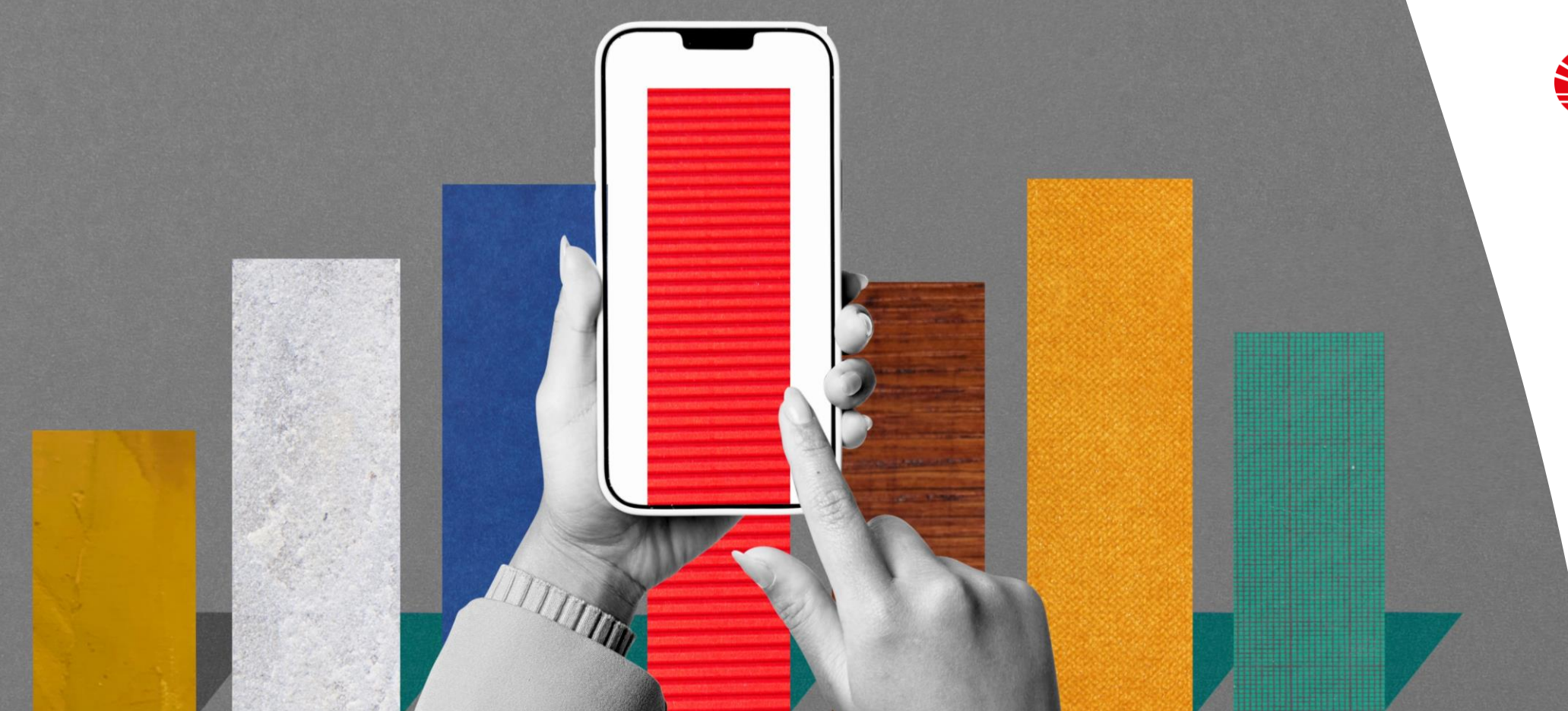

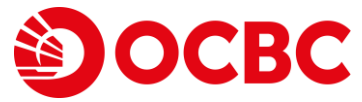

## **Step Binding & Unbinding OCBC mobile**

## **OCBC mobile dapat diakses di 2 Perangkat**

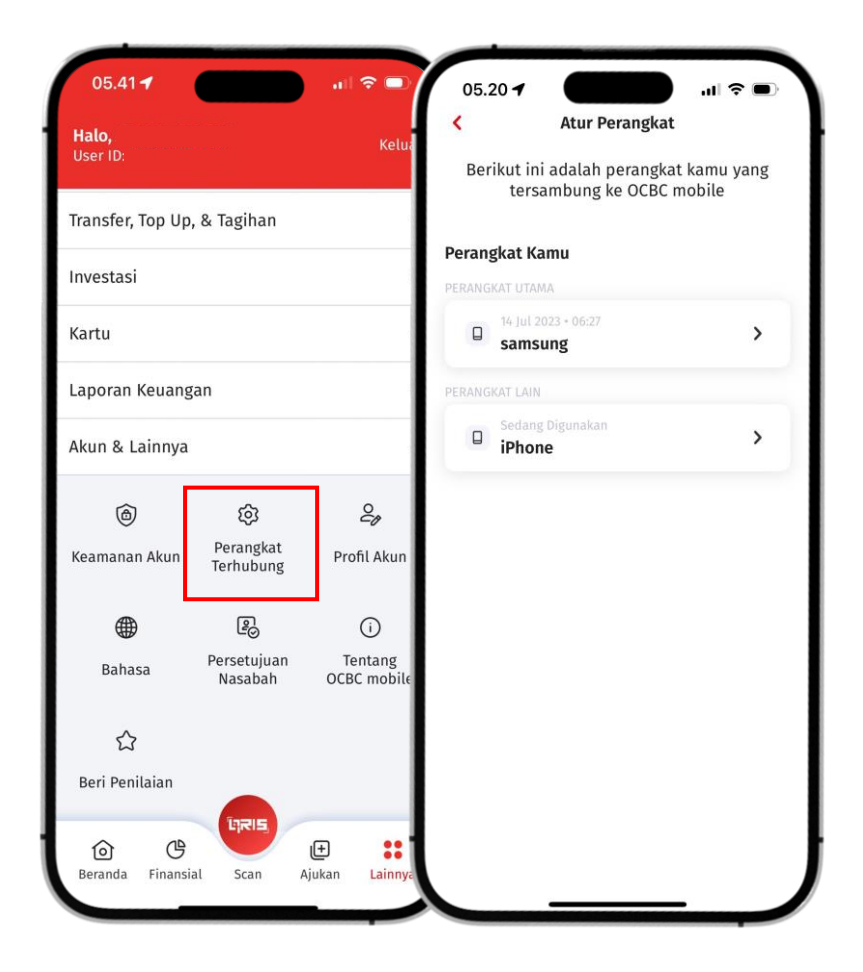

### Kamu dapat mengakses OCBC mobile di 2 perangkat sekaligus!

Hal ini merupakan salah satu keunggulan OCBC mobile sehingga kamu bisa memiliki fleksibilitas transaksi di 2 (dua) perangkat.

Untuk mengatur akses perangkat menggunakan OCBC mobile, bisa dilakukan secara mandiri melalui OCBC mobile.

#### Terdapat 2 Jenis perangkat

- 1. Perangkat Utama: Perangkat yang bisa menambahkan/menghapus dan memberikan persetujuan perangkat lain/baru.
- 2. Perangkat Lain/Baru: Perangkat yang tersambung dengan OCBC mobile namun tidak memiliki kapabilitas hapus/lepas perangkat.

Jika kamu memiliki perangkat baru, kamu harus melakukan pengaturan untuk menambah perangkat baru dengan **meminta persetujuan/approval dari perangkat utama terlebih dahulu.** 

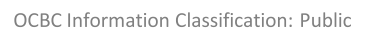

DCBC

# **Cara - Atur/Lepas Perangkat Handphone**

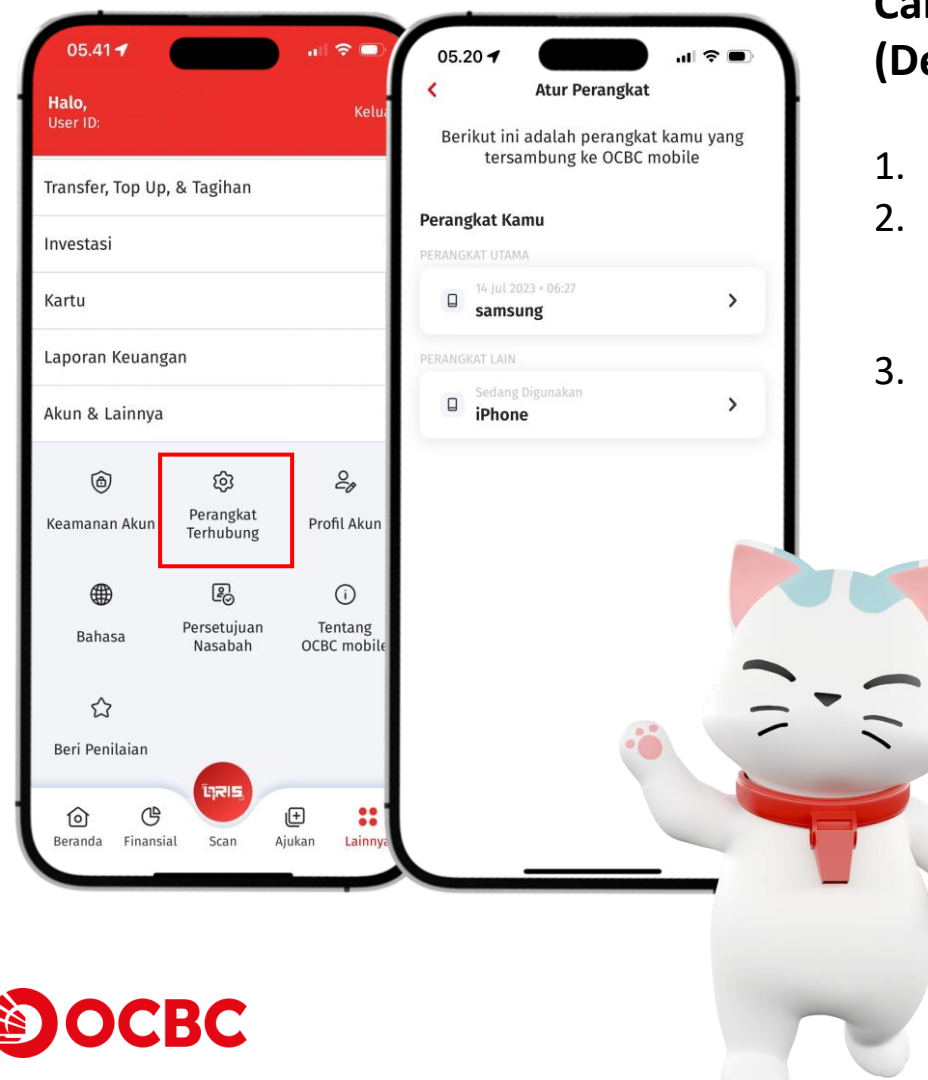

### Cara menambah & melepas perangkat baru (Device Lama Masih Ada)

- 1. Login melalui perangkat lain/baru terlebih dahulu.
- Pada perangkat lama akan muncul pop up persetujuan pemberian akses login ke perangkat baru. Setelah diberikan persetujuan, akan membutuhkan waktu proses 1x24 jam.
- Setelah 1x24 jam kamu akan menerima notifikasi bahwa penyambungan ke perangkat baru telah berhasil, dan kamu baru akan bisa login kembali dari perangkat baru.

Jika perangkat lama **sudah tidak akan digunakan** maka kamu harus **memindahkan status perangkat utama ke perangkat yang baru**, melalui perangkat lama.

- 1. Log in menggunakan perangkat lama (Perangkat Utama)
- 2. Masuk ke menu 'Lainnya'
- 3. Pilih dalam sub menu 'Akun & Lainnya' & Klik perangkat baru
- 4. Klik pilihan 'Jadikan Perangkat Utama'
- 5. Setelah berhasil mengubah status Perangkat Utama, kamu dapat menghapus perangkat lama melalui Perangkat Utama.

### Cara - Menghapus Perangkat yang Sudah tidak Digunakan

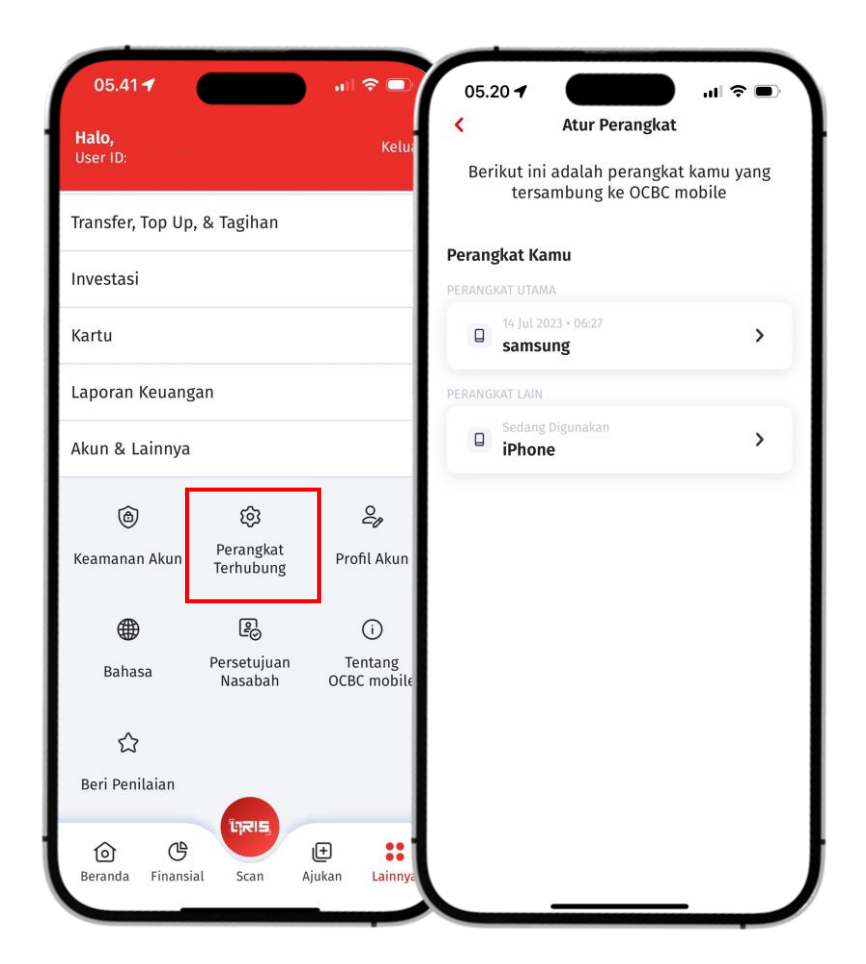

Setelah berhasil mengubah status Perangkat Utama, kamu bisa menghapus perangkat lama melalui Perangkat Utama:

- 1. Log in menggunakan perangkat baru yang sudah menjadi Perangkat Utama
- 2. Masuk ke menu 'Lainnya'
- 3. Pilih dalam sub menu 'Akun & Lainnya' & Klik perangkat baru
- 4. Klik pilihan 'Hapus Akses ke OCBC mobile'
- 5. Pilih 'Konfirmasi'

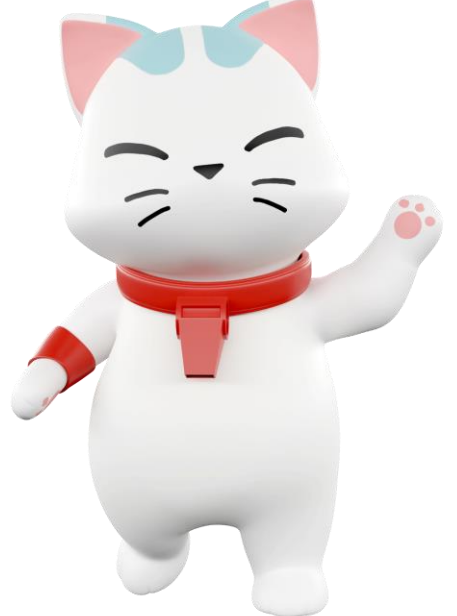

4